# PANDUAN PENGISIAN E-PERJAWATAN MBPJ

1. KLIK PADA PENDAFTARAN PENGGUNA BAGI MEMBUAT PENDAFTARAN E-PERJAWATAN.

| 🖉 MBPJ - Windows Internet Explorer              |                                     |               |                                |
|-------------------------------------------------|-------------------------------------|---------------|--------------------------------|
| GO v Attp://myjob.mbpj.gov.my/home/login_aduan/ | <b>v</b> 🗟                          | } 👉 🗙 🔁 Bing  | •                              |
| File Edit View Favorites Tools Help             |                                     |               |                                |
| 🚖 Favorites 🔐 👻 🌐 Mail 🖉 MBP3 🏈 MBP3            | 🏉 http://eki.ha 🌈 MBPJ 🛛 🗙          | 🟠 • 🖻 - 🗆 🖶 • | Page - Safety - Tools - 🕢 - ** |
| Sistem Perjawatan MBPJ                          |                                     | pan           |                                |
|                                                 | Sila masukkan no. kad pengenalan.   | Log           |                                |
|                                                 | Log                                 | Kata Pen      | gguna                          |
|                                                 | Kata Pengguna<br>Kata Laluan        | Kata Lalu     | Jan                            |
|                                                 | Submit<br>Pendaftaran Penggung      | L.            | Submit                         |
|                                                 | MBPJ © 2010. Hak Cipta Terpelihara. | Pendafta      | iran Pengguna Lupa Kata Laluan |

## 2. ISIKAN MAKLUMAT PENUH DAN BETUL.

| 🖉 DaftarPengg       | una - Windows Intern                            | et Explorer                    |             |        |             |      |             |   |                |          |   |        |          | -       | E 🗙                     |
|---------------------|-------------------------------------------------|--------------------------------|-------------|--------|-------------|------|-------------|---|----------------|----------|---|--------|----------|---------|-------------------------|
| <b>G</b> • <b>(</b> | http://eps.mbpj.gov.my/o                        | daftarpengguna.aspx            |             |        |             |      |             | • | 1 <b>*</b> + × | 🔁 Bing   |   |        |          |         | <b>P</b> •              |
| File Edit Viev      | / Favorites Tools Hel                           | þ                              |             |        |             |      |             |   |                |          |   |        |          |         |                         |
| 🚖 Favorites         | 88 💌 🛞 Mail                                     | 🏉 MBPJ                         | <i>(</i> ем | BPJ    | 🟉 http://ek | l.ha | 🟉 DaftarPe. | x | - 🟠            | <b>1</b> | • | Page + | Safety 🕶 | Tools • | <b>?</b> • <sup>∞</sup> |
|                     | Daftar Pengguna                                 |                                |             |        |             |      |             |   |                |          |   |        |          |         | ~                       |
|                     | Nama                                            |                                | :           |        |             |      |             |   |                |          |   |        |          |         |                         |
|                     | Id Pengguna(No. )<br>Baru/ Passport/N<br>Polis) | Kad Pengenalan<br>o Tentera/No | :           |        |             | •    |             |   |                |          |   |        |          |         |                         |
|                     | Kata Laluan                                     |                                | 1           |        |             | •    |             |   |                |          |   |        |          |         |                         |
|                     | Sahkan Kata Lalua                               | n                              | 1           |        |             | •    |             |   |                |          |   |        |          |         |                         |
|                     | Jantina                                         |                                | :           | Lelaki | ~           | ]    |             |   |                |          |   |        |          |         |                         |
|                     | Alamat E-mel                                    |                                | 1           |        |             |      | *           |   |                |          |   |        |          |         |                         |
|                     | Alamat                                          |                                | 1           |        |             |      |             |   |                |          |   |        |          |         |                         |
|                     |                                                 |                                | 1           |        |             |      |             |   |                |          |   |        |          |         |                         |
|                     |                                                 |                                | 1           |        |             |      |             |   |                |          |   |        |          |         |                         |
|                     | Poskod                                          |                                | :           |        |             |      |             |   |                |          |   |        |          |         |                         |
|                     | Bandar                                          |                                | 1           |        |             |      |             |   |                |          |   |        |          |         |                         |
|                     | Negeri                                          |                                | :           | Johor  |             |      |             |   | ~              |          |   |        |          |         |                         |
|                     | No. Telefon Rumah                               |                                | :           |        |             |      |             |   |                |          |   |        |          |         |                         |
|                     | No. Telefon Pejaba                              | t                              | :           |        |             |      |             |   |                |          |   |        |          |         |                         |
|                     | No. Telefon Bimbit                              |                                | :           |        |             |      |             |   |                |          |   |        |          |         |                         |
|                     | * Medan wajib diisi                             |                                |             |        |             |      |             |   |                |          |   |        |          |         |                         |

3. ISIKAN NO. KAD PENGENALAN SEBAGAI ID PENGGUNA (cth:891102149886) TANPA TANDA (-) PADA NO.KAD PENGENALAN ANDA.

| 🖉 BerjayaDaftar - Windows Internet Explo           | er                                                                                  |                                                                |                                          |
|----------------------------------------------------|-------------------------------------------------------------------------------------|----------------------------------------------------------------|------------------------------------------|
| 😋 💽 👻 http://eps.mbpj.gov.my/BerjayaD              | aftar.aspx                                                                          | 💌 😫 🚧 🗙 📴 Bing                                                 | - 9                                      |
| File Edit View Favorites Tools Help                |                                                                                     |                                                                |                                          |
| 👷 Favorites 🛛 🗧 🔹 🛞 Mail 🌈 MB                      | PJ 🏉 MBPJ 🏉 http://eki.ha 🌈 Berjayat                                                | 🗙 📩 🔹 📾 🔹 📾 🔹 Page •                                           | Safety - Tools - 🕢 - 💥                   |
| Anda berjaya mendaftar<br>Sila masukkan id dan kat | untuk perkhidmatan atas talian MBPJ.<br>a laluan untuk ke perkhidmatan atas talian. |                                                                |                                          |
| Id Pengguna<br>Kata Laluan                         | :                                                                                   |                                                                |                                          |
|                                                    | Hantar Batal                                                                        |                                                                |                                          |
|                                                    | Anda berjaya mendaftar<br>Sila masukkan id dan ka<br>Id Pengguna<br>Kata Laluan     | r untuk perkhidmatan ata<br>ta laluan untuk ke perkh<br>:<br>: | as talian MBPJ.<br>Jidmatan atas talian. |
| Start / Berjayabarton - Wind                       |                                                                                     |                                                                |                                          |

## 4. NAMA ANDA AKAN TERTERA JIKA PENDAFTARAN BERJAYA.

| Edit Vie       | ew Eavorites Toole                                                                                                    | Help                                                                                                    |                                                                                                    |                                                                                                    |                                                                                                    |            |
|----------------|----------------------------------------------------------------------------------------------------|----------------------------------------------------------------------------------------------------|----------------------------------------------------------------------------------------------------|----------------------------------------------------------------------------------------------------|----------------------------------------------------------------------------------------------------|------------|
| Favorites      | 88 - 00 Mail                                                                                                    | MBP3                                                                                                    | MBP 3                                                                                                    | Øhttp://ekl.ha ØBerjayaL × 🔐 ち                                                                                                    | - 🖃 💼 + Page + Safety + Tools                                                                      | - (        |
|                |                                                                                                    |                                                                                                    |                                                                                                    |                                                                                                    |                                                                                                    |            |
|                | Selamat Datang                                                                                                    | j Zaiton Binti Han                                                                                                    | izah                                                                                                    |                                                                                                    |                                                                                                    |            |
|                | Tarikh: 14<br>Berikut ad                                                                                                    | alah ringkasan b                                                                                                    | agi Aduan Zait                                                                                                    | Binti                                                                                                    |                                                                                                    |            |
|                | Bil. Aduan                                                                                                    | di Laman Web: 0                                                                                                    |                                                                                                    | Bil. Aduan Selesai: 0                                                                                                    |                                                                                                    |            |
|                | Bil. Aduan                                                                                                    | Sah Diterima: 0                                                                                                    |                                                                                                    | Bil. Aduan Sedang Diambil Tindakan: 0                                                                                                    |                                                                                                    |            |
|                | Bil. Aduan                                                                                                    | Tidak Shh: 0                                                                                                    |                                                                                                    | Bir. Aduan Belum Diambir Tindakan: 0                                                                                                    |                                                                                                    |            |
|                |                                                                                                    |                                                                                                    | No. Adu                                                                                                    | Status Keterangan Tindakan MBPJ<br>1                                                                                                    |                                                                                                    |            |
|                | Aduan me<br>Hotiine 24<br>Aduan wal<br>JABATAN +<br>Bahagian<br>JABATAN +<br>Bahagian<br>JABATAN +<br>Bahagian<br>JABATAN + | lalui ema I : aduan@<br>jam : 03 -79542020<br>KHU pejabat : 03-79<br>HIDMAT PENGURU:<br>Perjasan : 03-79<br>Perjaja : 03-79566<br>Pemeriksan Lesen<br>PERBEND HARAAN<br>CUKAI T ksiaran :<br>PENGUAT UASAAN | 9mbpj.gov.my<br>563544 samb. 1:<br>504467<br>922<br>: 03-79558024<br>03-79563544<br>× KESELAMATAN                  | JABATAN KESIHATAN PERSEKITARAN<br>Bahagian Alam Sekter (0.3-7956293)<br>United Seladan Persekitan<br>Bahagian Alam Sekter (0.3-7956293)<br>JABATAN KEJURUTERAAR<br>Bahagian (fragitar) Alam Sekter (0.3-796553<br>JABATAN KEJURUTERAAR<br>Bahagian (fragitar) Alam Sekter (0.3-796553<br>JABATAN KAWALAN SANGURAN<br>Dah, Keluluan Pelan Banguran (0.3-796553                                                                                                    | 03-79552301<br>552301<br>4952303<br>03-79564221<br>44 samb.327<br>63544 samb.260<br>TRN            |            |
|                | Penguatku<br>UNIT PERH<br>Phbgn Awa<br>JABATAN F<br>OSC & Pel<br>JABATAN L<br>Bahagian F<br>Khidmat S                       | lasaan : (3-795880)<br>HUBUIGAN AWAM M<br>Am & Kor lorat : 03-<br>FERANCA JGAN PEM<br>AN Penta JGAN PEM<br>Pentadbiran : 03-78<br>elangdar   Pokok Te                                                       | 85<br>KORPORAT<br>79563544 samb<br>BANGUNAN<br>03-79563544 sa<br>03-79563544 sa<br>1048907/8909<br>duban : 03-7804 | Khidmat Tempahan Dewan/Balai raya'<br>26/203 Reinagang Sukan 10.379653144 samb<br>Pembangunan Sukan 10.379653144 samb<br>Ja00/401 Penkhidmatan Perkhidmatan Perkhidmatan<br>Penkhidmatan Krematorum 10.37873775<br>Behr, Tembangunan Sarial, kebudayaan, kebudayaan, | 140/150<br>03-79601219<br>30<br>60203                                                              |            |
|                |                                                                                                    |                                                                                                    |                                                                                                    |                                                                                                    |                                                                                                    |            |
|                |                                                                                                    |                                                                                                    |                                                                                                    |                                                                                                    |                                                                                                    |            |
|                |                                                                                                    |                                                                                                    |                                                                                                    |                                                                                                    | 🗿 Internet 🧳 🗸 🔍 1                                                                                 | 00%        |
| start          | n 🖉 BerjayaLogin                                                                                                    | - Windo 😰 Do                                                                                                    | cument1 - Microsof                                                                                                 | e                                                                                                    | Internet 👘 - 🔍 1                                                                                   | 00%<br>B:  |
| start          | n C BerjayaLogin                                                                                                    | - Windo 🔯 🔯 Do                                                                                                    | cument i - Microsof.                                                                                               |                                                                                                    | Internet 👘 🔹 1                                                                                     | 00%<br>01  |
| start          | n BerjayaLogin                                                                                                    | - Windo 🔯 Dor                                                                                                    | cument 1 - Microsof -                                                                                              |                                                                                                    | Internet 🦓 - 4, 1                                                                                  | 00%<br>8:• |
| start          | G BerjayaLogin                                                                                                    | - Windo 🔯 Doo                                                                                                    | cument 1 - Microsof .                                                                                              |                                                                                                    | internet 🦛 - 🦏 i                                                                                   | 00%<br>0:  |
| l start        | n BerjayaLogin                                                                                                    | i - Windo                                                                                                    | cumenti - Microsof                                                                                                 |                                                                                                    | ) Internet  🤹 – 🔍 I                                                                                | 00%        |
| Selam          | e BerjavaLogin                                                                                                    | - Windo Talloo<br>Caiton Binti H                                                                                                    | aumenti - Microsof.<br><b>1amzah</b>                                                                               |                                                                                                    | ) Internet   ≪ <sub>10</sub> +   ≪ <sub>1</sub> 1 +   ≪ <sub>10</sub> +   ≪ <sub>1</sub> 1  <br>17 | 81         |
| Selam          | ) C Berjayakogin<br>nat Datang Z                                                                                            | r- Windo 🖬 Doo                                                                                                    | aumenti - Microsof.<br><b>Hamzah</b>                                                                               | G                                                                                                    | Ditamet 🦷 👘 + 1 🔩 1                                                                                | 00%        |
| Selam          | nat Datang Z<br>Tarikh: 14/0<br>Berikut adali<br>Hamzah untu                                                                | taiton Binti H<br>b6/2012<br>ah ringkasa<br>uk tahun 20                                                                                                    | umenti - Microsof<br><b>lamzah</b><br>n bagi Adu<br>12                                                             | n Zaiton Binti                                                                                                    | ) Internet 🦳 🖓 - 🧠 1                                                                               | 00%<br>8:  |
| start<br>Selam | nat Datang Z<br>Tarikh: 14/0<br>Berikut adal<br>Hamzah untu<br>Bil. Aduan di                                                | aiton Binti H<br>b6/2012<br>ah ringkasa<br>uk tahun 202<br>i Laman Web                                                                                                    | umenti - Microsof<br><mark>lamzah</mark><br>n bagi Adu<br>12<br>p: 0                                               | n Zaiton Binti<br>Bil. Aduan Sele:                                                                                                    | nternet 🦷 • 🔩 ti                                                                                   | 00%        |
| Selam          | A Berleyssoon<br>nat Datang Z<br>Tarikh: 14/0<br>Berikut adala:<br>Hamzah untu<br>Bil. Aduan di<br>Bil. Aduan Sa            | aiton Binti F<br>6/2012<br>ah ringkasa<br>uk tahun 203<br>i Laman Web<br>ah Diterima:                                                                                                    | lamzah<br>n bagi Adu<br>12<br>o: 0                                                                                 | n Zaiton Binti<br>Bil. Aduan Sele:<br>Bil. Aduan Seda                                                                                                    | sai: 0                                                                                             | 00%        |
| Selam          | nat Datang Z<br>Tarikh: 14/0<br>Berikut adala<br>Hamzah untu<br>Bil. Aduan di<br>Bil. Aduan Ti<br>Bil. Aduan Ti             | caiton Binti F<br>6/2012<br>ah ringkasa<br>uk tahun 20<br>i Laman Web<br>ah Diterima:<br>idak Sah: 0                                                                                                    | lamzah<br>n bagi Adu<br>12<br>5: 0                                                                                 | n Zaiton Binti<br>Bil. Aduan Sele<br>Bil. Aduan Seda<br>Bil. Aduan Seda<br>Bil. Aduan Belu                                                                                                    | sai: 0<br>miambil Tindakan: 0                                                                      | 00%        |
| Selam          | nat Datang Z<br>Tarikh: 14/0<br>Berikut adal<br>Hamzah untu<br>Bil. Aduan di<br>Bil. Aduan Ti<br>Bil. Aduan Ti              | aiton Binti F<br>6/2012<br>ah ringkasa<br>uk tahun 203<br>i Laman Web<br>ah Diterima:<br>idak Sah: 0                                                                                                    | iamzah<br>n bagi Adu<br>12<br>5: 0<br>5                                                                            | n Zaiton Binti<br>Bil. Aduan Sele:<br>Bil. Aduan Seda<br>Bil. Aduan Belu                                                                                                    | sai: 0<br>miambil Tindakan: 0                                                                      | 00%        |
| Selam          | nat Datang Z<br>Tarikh: 14/0<br>Beriku adal<br>Hamzah untu<br>Bil. Aduan di<br>Bil. Aduan Ti<br>Bil. Aduan Ti               | awww.aww.aww.aww.aww.aww.aww.aww.aww.aw                                                                                                    | tamzah<br>n bagi Adu<br>12<br>2: 0<br>0                                                                            | n Zaiton Binti<br>Bil. Aduan Sele<br>Bil. Aduan Seda<br>Bil. Aduan Belu<br>D. Aduan Status Keterangan Tind                                                                                                    | sai: 0<br>miambil Tindakan: 0<br>akan MBPJ                                                         | 00%        |
| start<br>Selam | nat Datang Z<br>Tarikh: 14/0<br>Beriku adal.<br>Hamzah untu<br>Bil. Aduan di<br>Bil. Aduan Ti<br>Bil. Aduan Ti              | aiton Binti H<br>b6/2012<br>ah ringkasa<br>uk tahun 20<br>i Laman Web<br>ah Diterima:<br>idak Sah: 0                                                                                                    | innect i Microsof<br>Iamzah<br>n bagi Adu<br>12<br>:: 0<br>0                                                       | n Zaiton Binti<br>Bil. Aduan Sele:<br>Bil. Aduan Seda<br>Bil. Aduan Belu<br>3. Aduan Status Keterangan Tind<br>1                                                                                                    | sai: 0<br>m Diambil Tindakan: 0<br>akan MBPJ                                                       | 007%       |

5. Kembali kepada <u>http://myjob.mbpj.gov.my/home/login\_aduan/dan</u> masukkan **Id Pengguna** dan **Kata Laluan** yang telah didaftarkan sebelum ini.

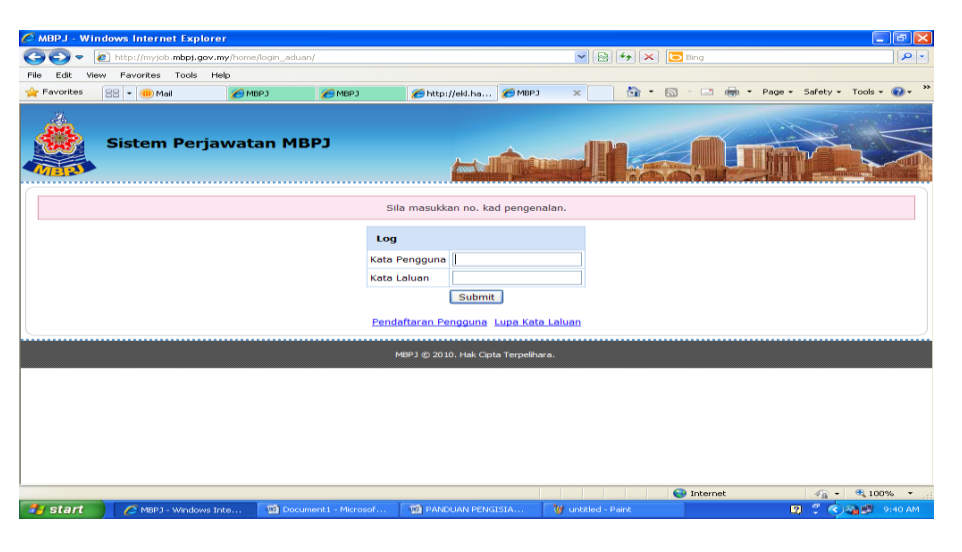

6. ISIKAN SEMUA MAKLUMAT YANG WAJIB (DITANDA DENGAN \*) DENGAN BETUL.

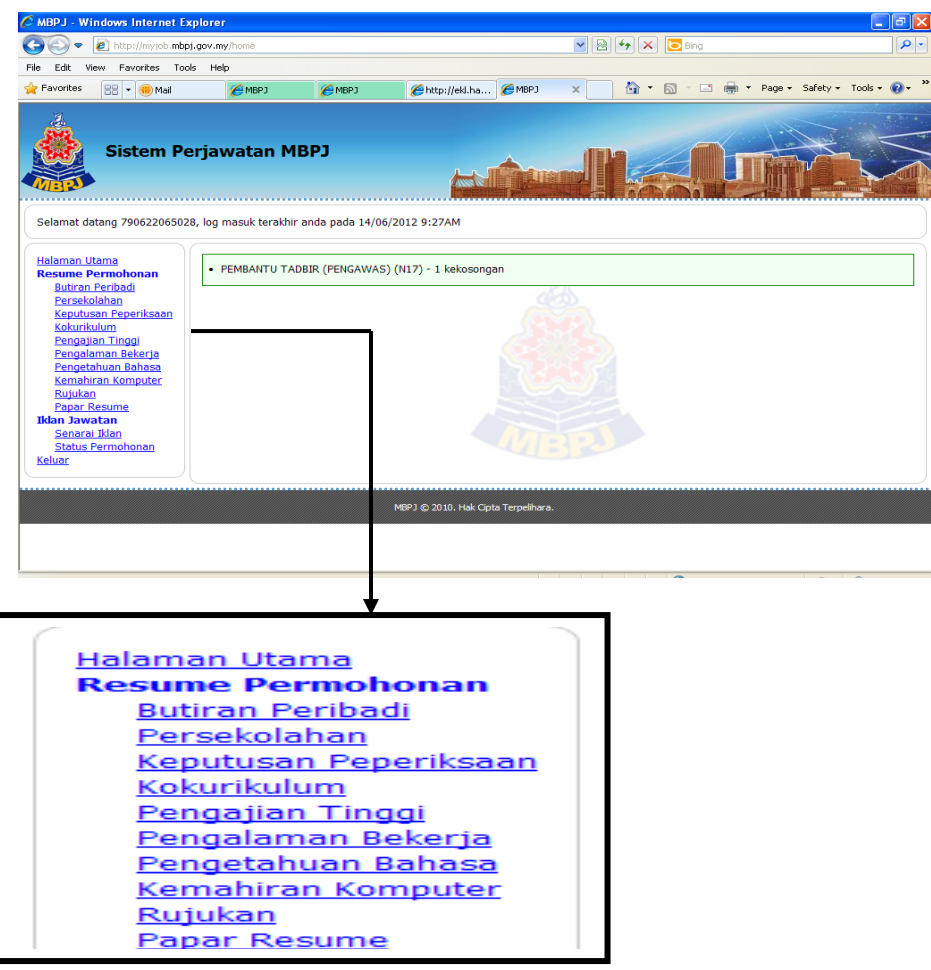

7.**RESUME PERMOHONAN** anda hendaklah **LENGKAP DAN BETUL** dan diisi semua ruang kosong yang disediakan. Sila masukkan *"Upload"* gambar berukuran "*Passport"* **SAHAJA.** 

### Contoh:

| C MDPD - Windows Internet LXP                                                                                                    | plorer                       |                                                     |                                             |                 |                   |                     |              |                       |          |                    |                | × |
|----------------------------------------------------------------------------------------------------|------------------------------|-----------------------------------------------------|---------------------------------------------|-----------------|-------------------|---------------------|--------------|-----------------------|----------|--------------------|----------------|---|
| COO - E http://myjob.mbpj.                                                                                                    | .gov.my/resum                | e/profile/                                          |                                             |                 |                   | <b>v</b> 🔊          | 47 🗙         | 🚼 Google              |          |                    | 2              | • |
| File Edit View Favorites Tools                                                                                                    | ; Help                       |                                                     |                                             |                 |                   |                     |              |                       |          |                    |                |   |
| × Google                                                                                                    |                              |                                                     |                                             |                 | 🖌 🛃               | Search 🔹 ··· More 3 | »            |                       |          |                    | Sign In 🔌      | • |
| 🖕 Favorites 🛛 👍 💩 Wirid dan Doa                                                                                                    | a selepas Semb               | ) 🩋 Lam                                             | an Web Rasmi Per                            | bend 🛕 Port     | al Rasmi Majlis B | Bandara 🥫 et        | 5ISRAF - Sis | stem Pengiktira       | 🦲 MBPJ ( | ( <b>2)</b> 🚺 Sugg | jested Sites 🔻 |   |
| 🏉 МВРЈ                                                                                                    |                              |                                                     |                                             |                 |                   |                     | 🟠 • 🛙        | a - 🖃 🖶               | ▼ Page ▼ | Safety 🕶           | Tools + 🔞 +    | » |
| Selamat datang NURUL FARAH/                                                                                                    | rjawata<br>AIN BT MOHI       | an MBI<br>D AMIN, log                               | <b>PJ</b><br>g masuk terakh                 | ir anda pada 08 | /01/2013 3:3      | 9PM                 |              |                       |          |                    |                |   |
| Halaman Utama<br>Resume Permohonan                                                                                                    | Peribadi                     | Sekolah                                             | Peperiksaan                                 | Kokurikulum     | Pengajian         | Pengalaman          | Bahasa       | Kemahiran<br>Komputer | Rujukan  | Resume             |                |   |
| Butiran Peribadi                                                                                                    | Komackini                    | Makluma                                             | ÷                                           |                 |                   |                     |              | Romparer              |          |                    |                |   |
| Keputusan Peperiksaan                                                                                                    | Makluma                      | at Butiran                                          | Peribadi                                    |                 |                   |                     |              |                       |          |                    |                |   |
| <u>Kokurikulum</u><br><u>Pengajian Tinggi</u>                                                                                             | Gambar**                     |                                                     |                                             |                 |                   |                     |              |                       |          |                    |                |   |
| Pengalaman Bekerja<br>Pengetahuan Bahasa<br>Kemahiran Komputer<br>Rujukan<br>Papar Resume<br>Iklan Jawatan<br>Status Permohonan<br>Keluar | (jenis gamba<br>(saiz gamba) | Padan<br>Padan<br>ar ialah JPG, i<br>r kurang darij | n<br>Browse.<br>GIF and PNG)<br>bada 1MB)cc | . Upload        |                   |                     |              |                       |          |                    |                |   |
|                                                                                                    | No. Pekerj                   | а                                                   |                                             | 02326           |                   |                     |              |                       |          |                    |                |   |
|                                                                                                    | ID Pekerja                   |                                                     |                                             |                 |                   |                     |              |                       |          |                    |                |   |
|                                                                                                    | Nama Pen                     | uh*                                                 |                                             |                 | IATH DT MOU       | D AMTN              |              |                       |          | 0                  |                | ~ |
|                                                                                                    | M001 U.S.                    | laura Taba                                          | - Morecore                                  | Windows I       |                   | · · · ·             | TH DANDU     |                       |          |                    | ≪ 100% +       |   |

#### 8. Klik Pada SENARAI IKLAN Untuk Melihat JAWATAN KOSONG.

9.

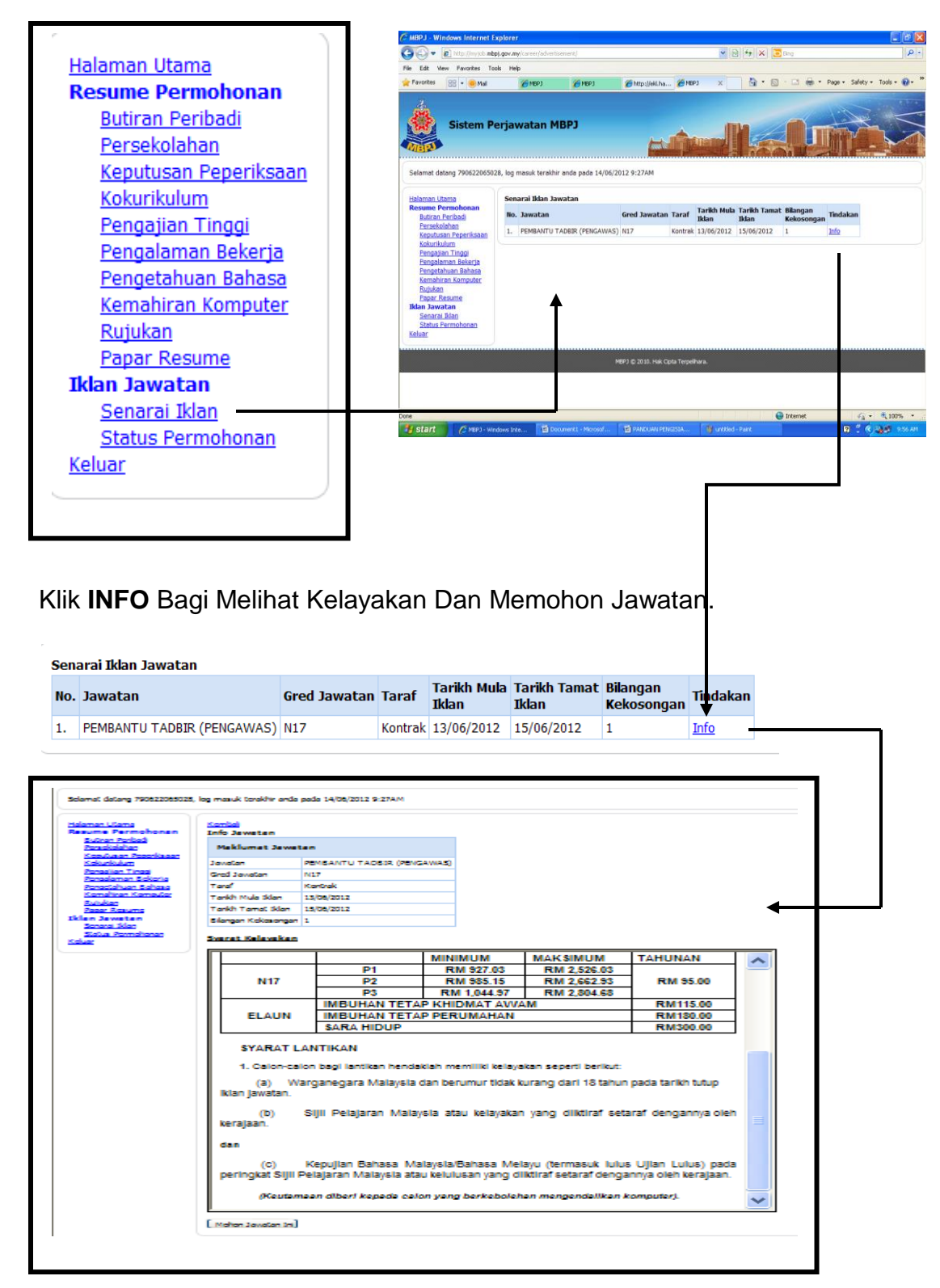

#### 10. KLIK PADA "MEMOHON JAWATAN INI".

| Selemet deteng 790822085028             | log masuk torakhir anda p     | aada 14/08/2012 9-27AM                          |                                       |                                               |                                            |   |          | (u)      | оції і Сіајаган імаіаузіа с   | แตน     |
|-----------------------------------------|-------------------------------|-------------------------------------------------|---------------------------------------|-----------------------------------------------|--------------------------------------------|---|----------|----------|-------------------------------|---------|
| Helemen Liteme<br>Resume Permohonen     | <u>Konkel</u><br>Info Jawatan |                                                 |                                       |                                               |                                            |   |          |          |                               |         |
| Bullran Portiali<br>Paradidahan         | Maklumat Jawata               |                                                 |                                       |                                               |                                            |   |          |          |                               |         |
| Kokunkulum                              | Jawalan                       | PENSANTU TADSIR (PENGA                          | WAS)                                  |                                               |                                            |   |          |          |                               |         |
| Panaglian Tinagi<br>Panaglaman Baljaria | Gred Jawatan                  | N17                                             |                                       |                                               |                                            |   | dan      |          |                               |         |
| Panastahuan Sahasa                      | Taraf                         | Kantrak                                         |                                       |                                               |                                            |   | uan      |          |                               |         |
| Konstiran Konsular                      | Tankh Mula Sklan              | 13/08/2012                                      |                                       |                                               |                                            |   |          |          |                               |         |
| Papar Resume                            | Tarikh Tamat Silan            | 15/08/2012                                      |                                       |                                               |                                            |   |          |          |                               |         |
| Iklen Jeweten                           | Silongon Kokasangon           | 1                                               |                                       |                                               |                                            |   |          |          |                               |         |
| Salue Permetenen<br>Kaluer              | Svarat Kelevskan              |                                                 |                                       |                                               |                                            |   |          | (c)      | Kepujian Bahasa Malays        | ia/B    |
|                                         |                               |                                                 | MINIMUM                               | MAKSIMUM                                      | TAHUNAN                                    | ~ |          |          |                               |         |
|                                         |                               | P1                                              | RM 927.03                             | RM 2,526.03                                   |                                            |   | l nerina | kat Su   | il Polaiaran Malaysia atau ko | lulus – |
|                                         | N17                           | P2                                              | RM 985.15                             | RM 2,662.93                                   | RM 95.00                                   |   | pering   | nai Oij  | n'n ciajaran malaysia alaa ke | iuius   |
|                                         |                               | PS P3                                           | RM 1,044.97                           | RM 2,804.68                                   | 1                                          |   |          |          |                               |         |
|                                         |                               | IMBUHAN TETAP                                   | KHIDMAT AWA                           | M                                             | RM115.00                                   |   |          |          |                               |         |
|                                         | ELAUN                         | IMBUHAN TETAP                                   | PERUMAHAN                             |                                               | RM180.00                                   |   |          |          |                               |         |
|                                         |                               | SARA HIDUP                                      |                                       |                                               | RM300.00                                   |   |          | /Kout    | amaan dihari kanada calon y   | 200     |
|                                         | SYARAT LA                     | ANTIKAN                                         |                                       |                                               |                                            |   |          | Incara   | amaan uben kepaua calon y     | any     |
|                                         | 1. Calon-cal                  | on bagi lantikan hendaki                        | lah memiliki kelaya                   | kan seperti berikut:                          |                                            |   |          |          |                               |         |
|                                         | (a) Wa<br>Iklan Jawatan.      | arganegara Malaysia da                          | an berumur tidak k                    | urang dari 18 tahun                           | pada tarikh tutup                          |   |          |          |                               |         |
|                                         | (b)<br>kerajaan.              | Sijii Pelajaran Malaya                          | ila atau kelayakan                    | i yang diiktiraf seta                         | iraf dengannya oleh                        | = | Mohon J  | awatan   | Ini                           |         |
|                                         | dan                           |                                                 |                                       |                                               |                                            |   |          | <b>A</b> |                               |         |
|                                         | (C)<br>peringkat Sijii P      | Kepujian Bahasa Mala<br>Pelajaran Malaysia atau | aysia/Bahasa Mel<br>kelulusan yang di | ayu (termasuk lulus<br>liktiraf setaraf denga | i Ujlan Lulus) pada<br>nnya oleh kerajaan. |   |          |          |                               |         |
|                                         | (Keutern                      | een diberi kepede celor                         | n yang berkeboleh                     | en mengendellkan k                            | omputer).                                  | ~ |          |          |                               |         |
|                                         | [ mahara bara dan bad         |                                                 |                                       |                                               |                                            |   |          |          |                               |         |
| 1                                       | Interior Javatan 3            |                                                 |                                       |                                               |                                            |   |          |          |                               |         |

11. KLIK SETUJU BAGI PENGAKUAN PEMOHON DAN MOHON JAWATAN INI DAN KLIK OK.

| Pengakuan Pemohon                                                                                                    |                  |    |  |  |  |  |  |  |
|----------------------------------------------------------------------------------------------------|------------------|----|--|--|--|--|--|--|
| Saya akui bahawa keterangan yang diberi adalah benar.<br>Saya memahami bahawa sekiranya maklumat ini didapati palsu,<br>permohonan saya akan terbatal dan jika saya ditawarkan,<br>permohonan saya akan dibatalkan. |                  |    |  |  |  |  |  |  |
| Nota: Pastikan resume telah disemak sebelum memohon jawatan ini.<br>Permohonan hanya boleh dibuat sekali sahaja.                                                                                                    |                  |    |  |  |  |  |  |  |
| Tarikh Permohonan 14/06/2012                                                                                                    |                  |    |  |  |  |  |  |  |
|                                                                                                    | Mohon Jawatan Ir | ni |  |  |  |  |  |  |

) Kepujian Bahasa Malaysia/Bahasa Melayu (termasuk lu Sijil Pelajaran Malaysia atau kelulusan yang diiktiraf setaraf den

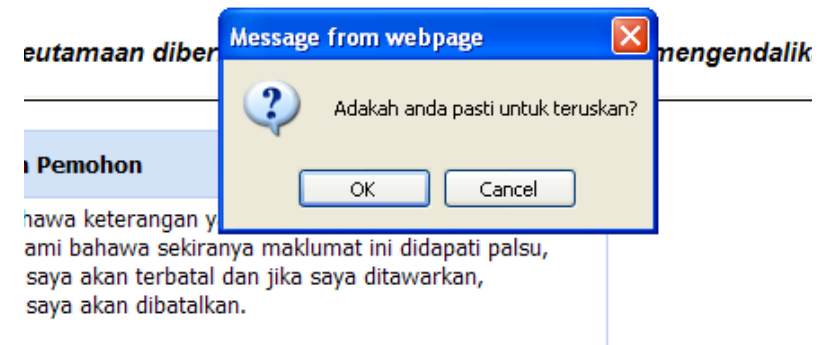

n resume telah disemak sebelum memohon iawatan ini.

12. Klik pada**Cara Bayar** dan**TAIP** maklumat yang diberikan dan hantar ke **33213.** 

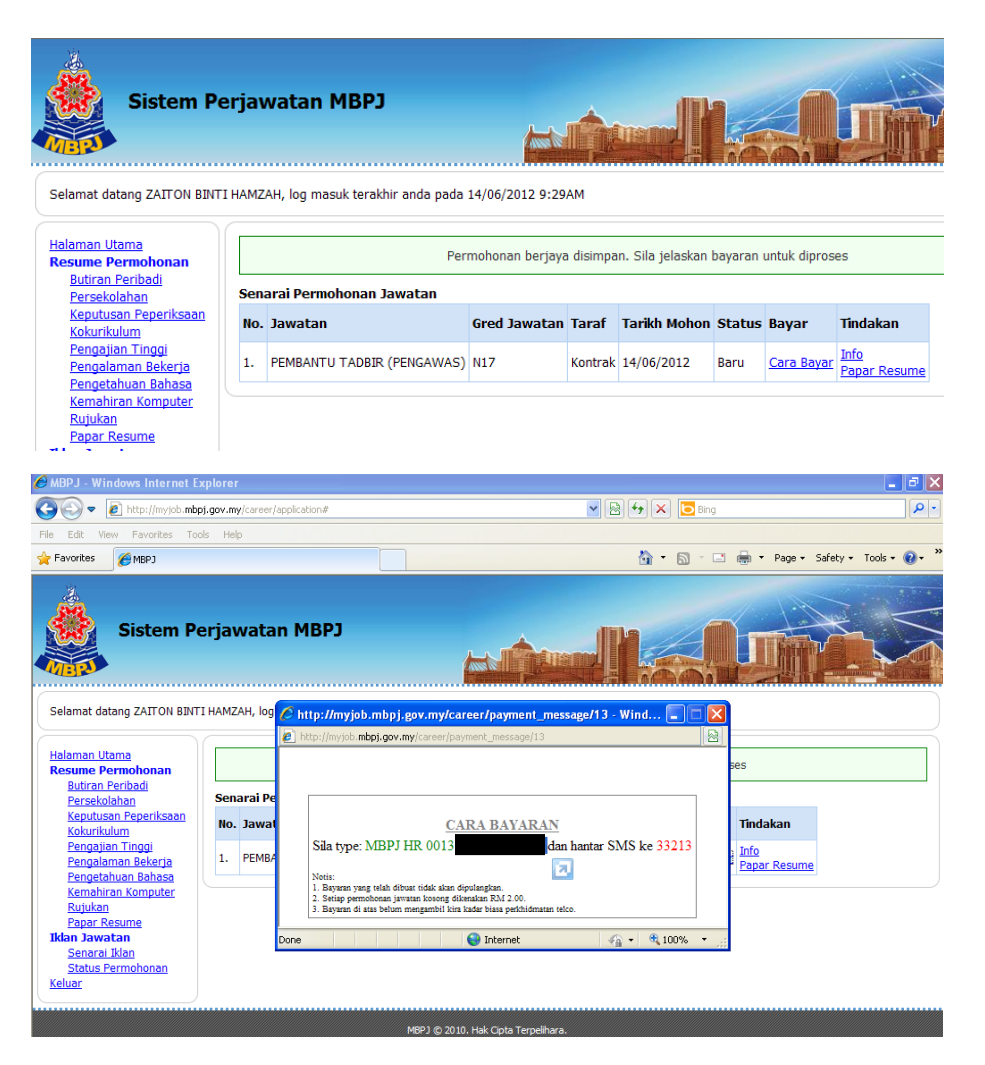

13. BAYARAN YANG BERJAYA AKAN MENERIMA BALASAN SEPERTI BERIKUT:

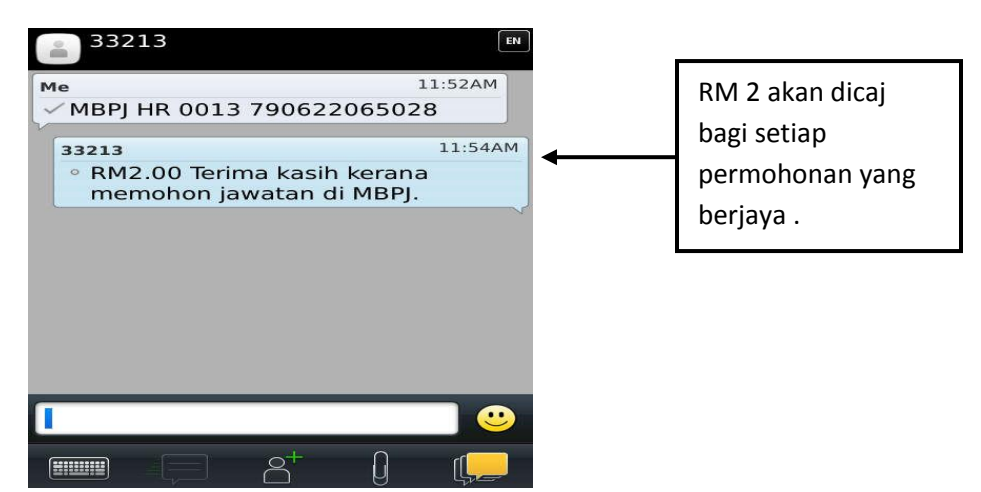